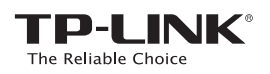

# <mark>クイック</mark>インストール ガイド

### LED**の説明**

#### 《合》 (WPS)

**青く点灯**: エクステンダーがルーターに接続されて いて、配置も適切である **赤く点灯**: エクステンダーがルーターに接続されて いるが、ルーターから離れている **点滅**: WPS接続中 **オフ**: アクティブな接続がない

### ボタンの説明

ž

LEDボタン: すべてのLEDをオンまたはオフにするには、LEDボタンを押します。 電源ボタン:エクステンダーの電源をオンまたはオフにするには、電源ボタンを押します。

2.4GHz/5GHz

オフ: 接続されていない

続されている

電源

**オン:**エクステンダーがホストネットワークの

オン:エクステンダーの電源が入っている

点滅:エクステンダーが初期化中 オフ:エクステンダーの電源が切れている

4GHz/5GHz ワイヤレスネットワークに接

適用製品: RE350

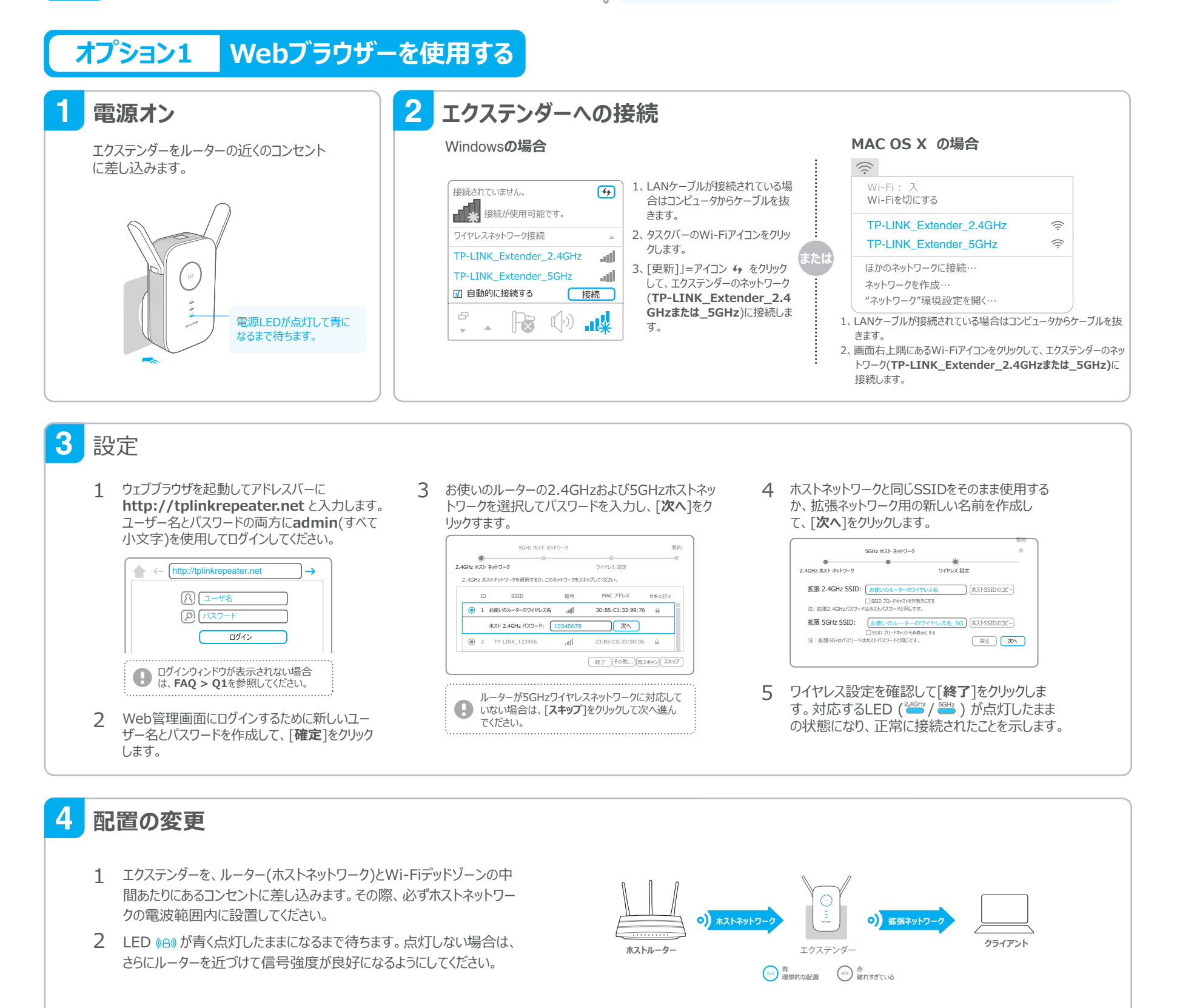

### **オプション2** WPS(Wi-Fi 保護セットアップ)を使用する

WPS機能を使用すると簡単にホストネットワークの拡張が可能ですので、ホストルーターにWPSボタンが備わっている場合は オプション2を行う事をお勧めします。ボタンはこのような形「⑪ | ┉ | 铿 」をしています。WPSボタンを備えていない場合はオプショ ン1をお選びください。

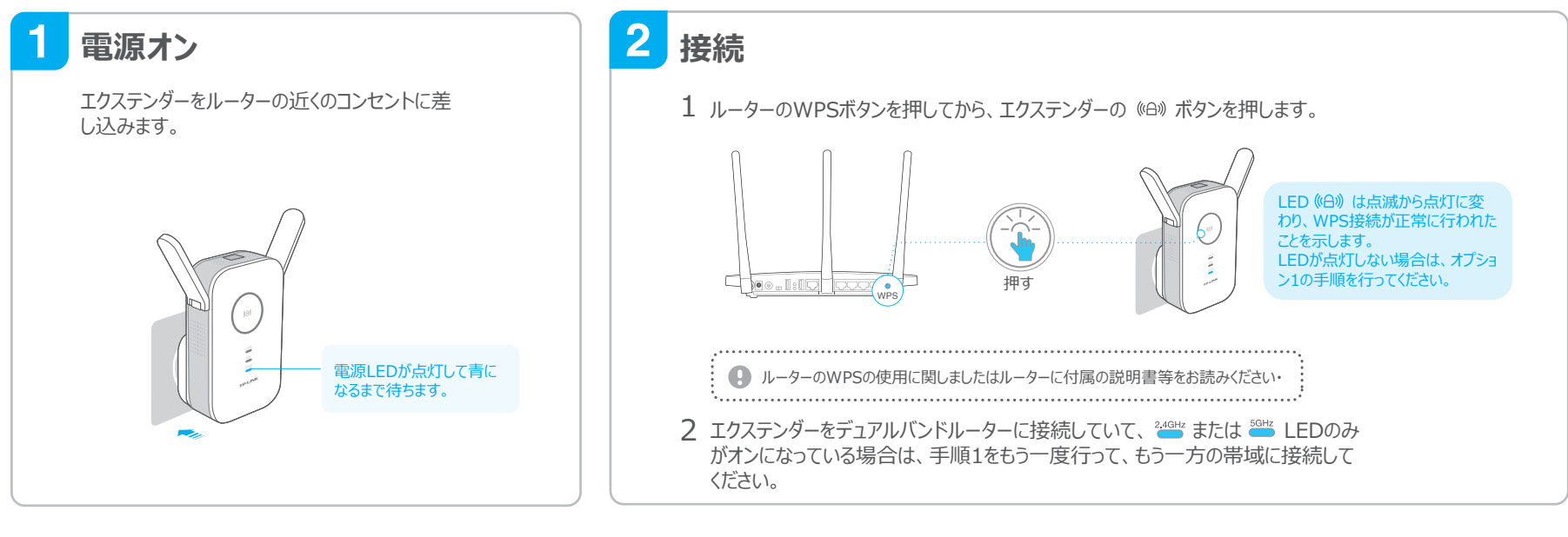

#### 3 配置の変更

- 1 エクステンダーをルーター(ホストネットワーク)とWi-Fiデッドゾーンの中間 あたりにあるコンセントに差し込みます。その際、必ずホストネットワーク の電波範囲内に設置してください。
- 2 LED (G) が青く点灯したままになるまで待ちます。点灯しない場合は、 さらにルーターに近づけて信号強度が良好になるようにしてください。

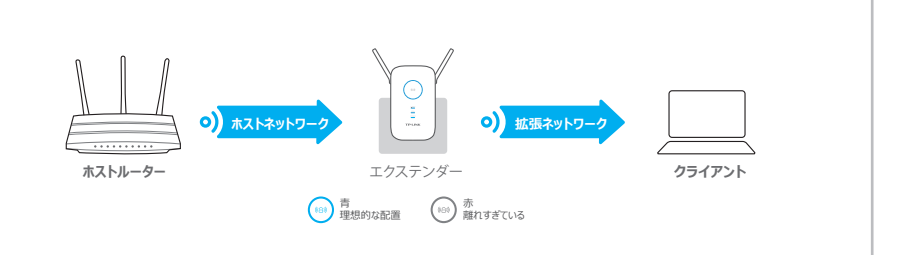

## 🕐 お楽しみください!

拡張ネットワークはホストネットワークと同じネットワーク名(SSID)とパスワードとなります。

#### ゙エンターテイメントアダプター

エクステンダーは、イーサネット専用デバイス(Blu-ray プレーヤー、ゲーム機、DVR、スマート TVなど)をWi-Fiネットワークに接続するためのワイヤレスアダプターとして使用できます。 まず、オプション1またはオプション2を使用してエクステンダーをルーターから接続してから、LAN ケーブルでエクステンダーをイーサネット専用デバイスに接続してください。

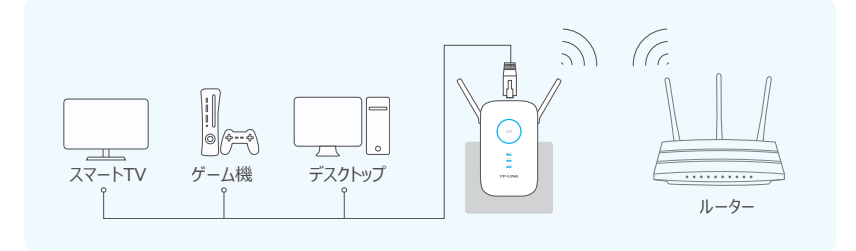

### TP-LINK Tether アプり

アプリ「Tether(テザリング」を使えばお使いのiOSやAndroidデバイスから、シンプルで直感的にエクステンダーの管理が出来ます。

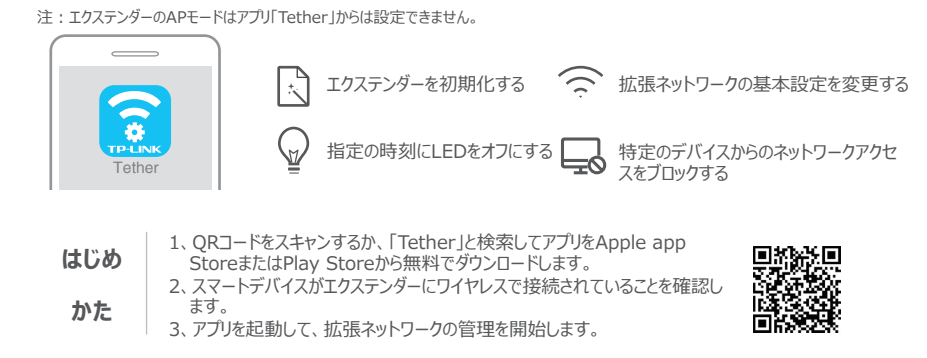

## よくある質問 (FAQ)

- Q1. http://tplinkrepeater.netと入力しても管理画面が開けないのはなぜですか?

  お使いのコンピューターが拡張ネットワークSSIDに接続されていることを確認するか、イーサネットケーブルを使用している場合は接続が安定しているかを確認してください。
  - ている場合は接続が安定しているかを確認してください。

    コンピューターの固定IPアドレスを(IPアドレスを自動で取得)に変更してください。

    IPアドレスをアドレスバーに入力します。既定では 192.168.0.254となっています。すでにホストルーターと接続 済みの場合はホストルーターの管理画のDHCPクライアントリストから現在のエクステンダーのIPアドレスを取得し
  - てください。 • エクステンダーをリセットした後再設定をしてください。
- エリステンターをリセットしに後用設定をしてくにさい。
- Q2. どうすればエクステンダーを工場出荷状態(既定)の設定に戻せますか?
- エクステンダーン電源が入っている状態でリセットボタンをLEDが一瞬すべてが点灯するまで長押ししてください。
- Q3. オプション1の設定後、LEDが青く点灯<sup>《A》</sup>しない場合はどうすればいいですか?
  - 設定の際正しくないホストネットワークのパスワードを入力した可能性があります。エクステンダーの管理画面を開き パスワードを再確認してください。
- エクステンダーをリセットした後再設定を行ってください。
- Q4. ワイヤレスMACフィルター、ワイヤレスアクセス制御またはアクセス制御リスト を設定しているのですがエクステンダーの設定前に何をするべきですか?
- そのような機能を設定している場合は、最初に無効化する必要があります。その後、オプション1か2の方法で設定をしてください。
- 詳細は www.tp-link.jp のサポートページ内にあるユーザーガイドのトラブルシューティングをご覧ください。